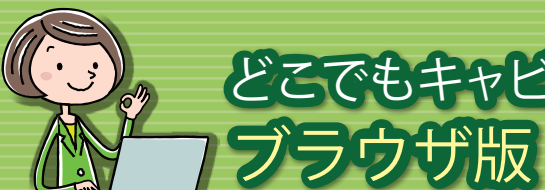

# どこでもキャビネット Ver 3 スタートアップガイド

利用者編1

●ログイン方法 ファイルのダウンロード
 ファイルの登録 ●パスワードの変更●簡易クリップ

## ログイン方法

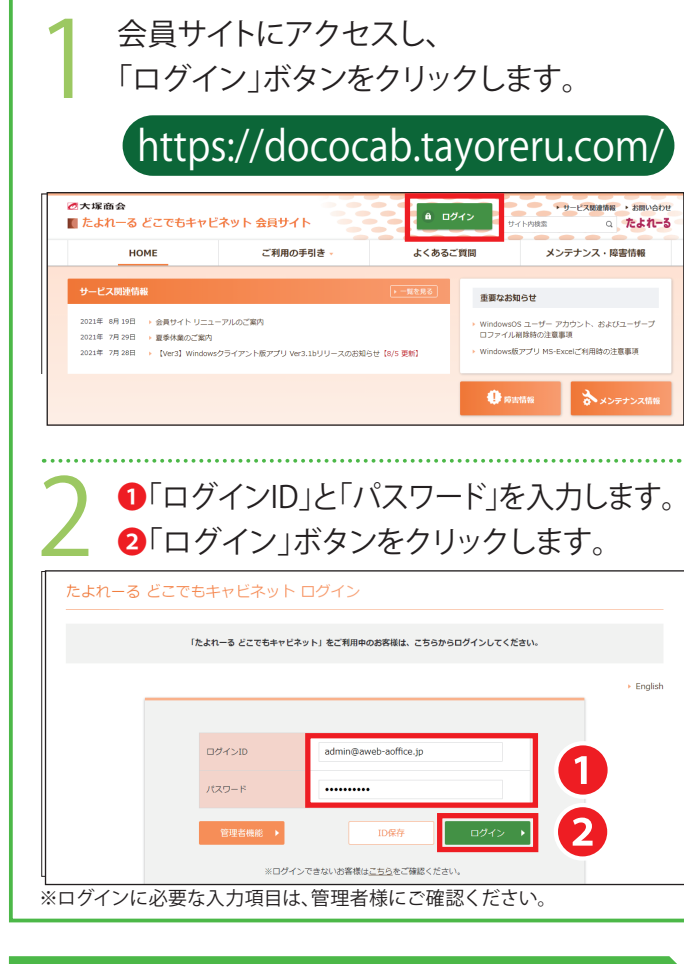

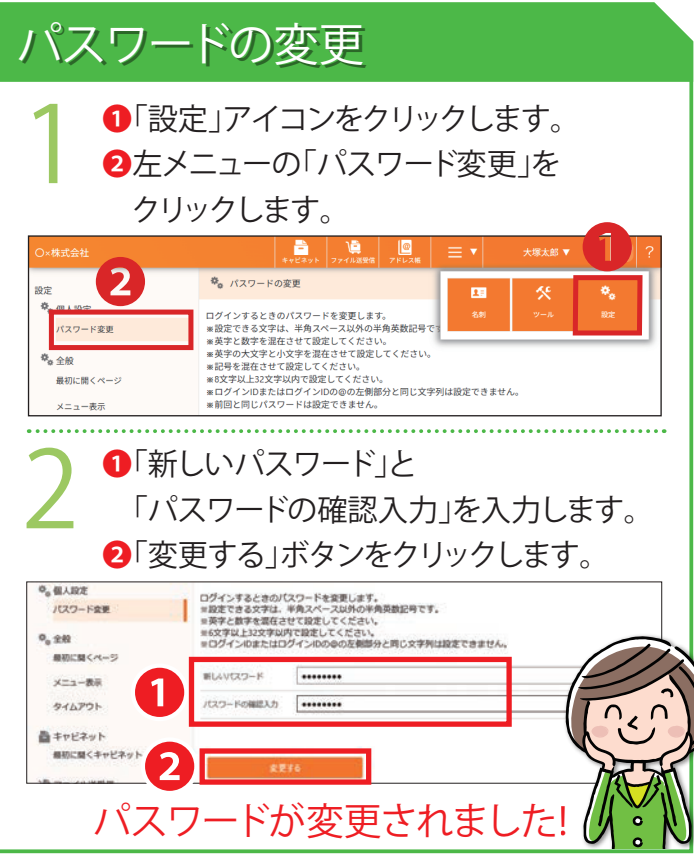

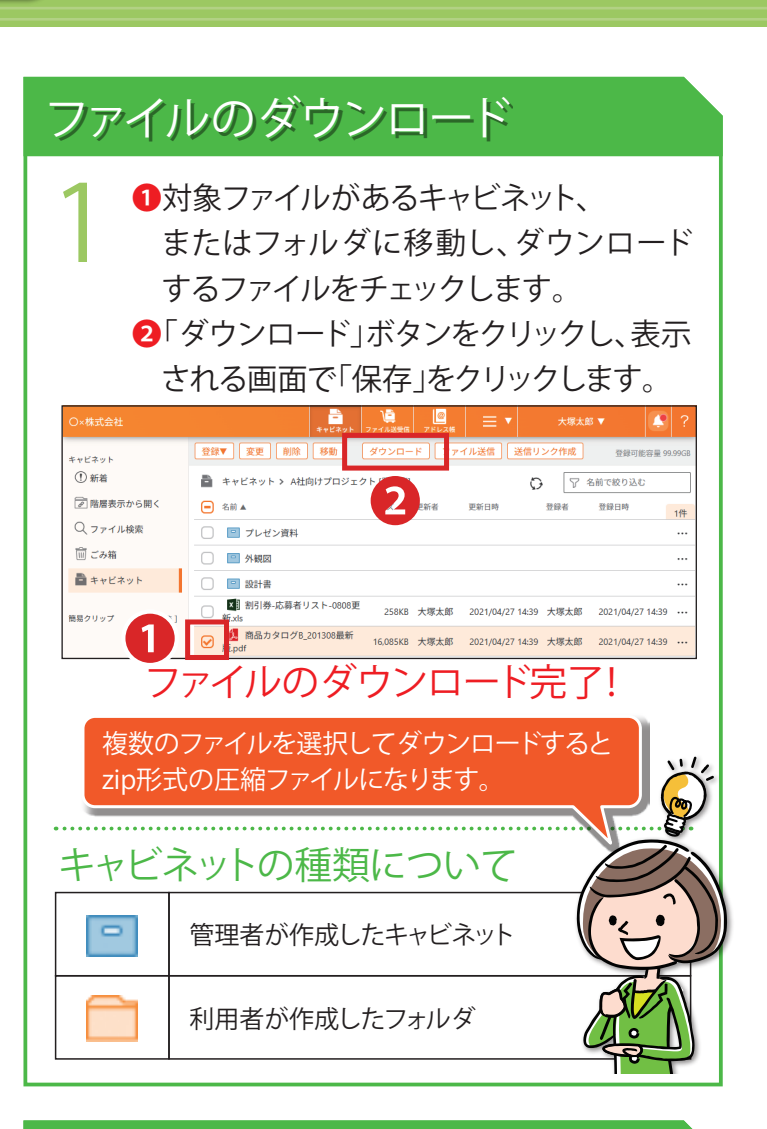

# 簡易クリップ

よく利用するキャビネットやフォルダを 1回のクリックで表示できます。 ●簡易クリップに登録するキャビネットまたは フォルダの・・・アイコンをクリックします。 2「簡易クリップに追加」をクリックします。 

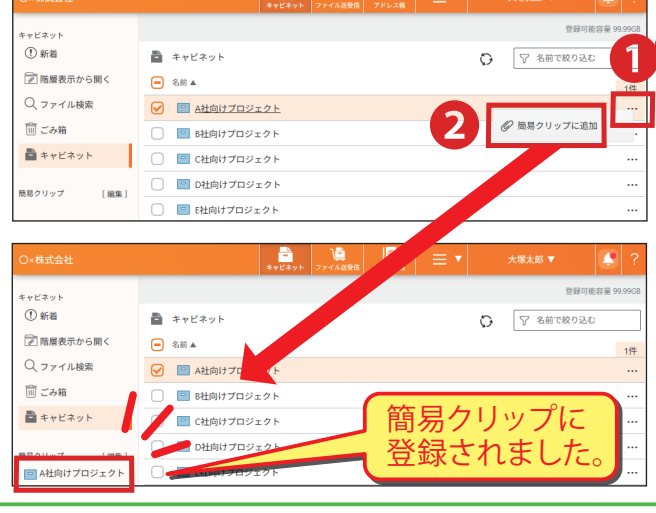

| ファイルの登録                                                                                                    |
|----------------------------------------------------------------------------------------------------|
| <ol> <li>ファイルを登録するキャビネットまたはフォルダ<br/>に移動し、①「登録」ボタンをクリックします。</li> </ol>                                                                                                    |
| ● 101         ● 102         ● 102         ● 102         ● 102         ● 102         ● 102         ● 102         ● 102         ● 102         ● 102         ● 102         ● 102         ● 102         ● 102         ● 102         ● 102         ● 102         ● 102         ● 102         ● 102         ● 102         ● 102         ● 102         ● 102         ● 102         ● 102         ● 102         ● 102         ● 102         ● 102         ● 102         ● 102         ● 102         ● 102         ● 102         ● 102         ● 102         ● 102         ● 102         ● 102         ● 102         ● 102         ● 102         ● 102         ● 102         ● 102         ● 102         ● 102         ● 102         ● 102         ● 102         ● 102         ● 102         ● 102         ● 102         ● 102         ● 102         ● 102         ● 102         ● 102         ● 102         ● 102         ● 102         ● 102         ● 102         ● 102         ● 102         ● 102         ● 102         ● 102         ● 102         ● 102         ● 102         ● 102         ● 102         ● 102         ● 102         ● 102         ● 102         ● 102         ● 102         ● 102         ● 102         ● 102         ● 102         ● 102         ● 102         <                                                                                                    |
| ● 株式会社         ● 株式会社         ● 株式会社         ● 株式会社         ● 株式会社         ● 株式会社         ● 株式会社         ● 株式会社         ● 株式会社         ● 株式会社         ● 株式会社         ● 株式会社         ● 株式会社         ● 日本         ● 日本                                                                                                    |
| <ul> <li>3 ①登録するファイルを選択します。</li> <li>2「開く」をクリックします。</li> </ul>                                                                                                    |
| ● K     ×       ← → ∨ ↑     ■> 5201-57 >       ■ 5201-57 >     ▼       ■ 5201-57 >     ■       ■ 60mbine=Pers     6-R       ■ 6-R     E-REER       ■ 500-57     ■       ■ 500-57     ■       ■ 60mbine=Pers     6-R       ■ 500-57     ■       ■ 60mbine=Pers     6-R       ■ 500-57     ■       ■ 600-500-50     ■       ■ 600-500-50     ■       ■ 600-500-50     ■       ■ 600-500-50     ■       ■ 600-500-50     ■       ■ 600-500-50     ■       ■ 600-500-50     ■       ■ 600-500-50     ■       ■ 600-500-50     ■       ■ 600-500-50     ■       ■ 600-500-50     ■       ■ 600-500-50     ■       ■ 600-500-50     ■       ■ 600-500-50     ■       ■ 600-500-50     ■       ■ 600-500-50     ■       ■ 600-500-50     ■       ■ 600-500-50     ■       ■ 600-500-50     ■       ■ 600-500-50     ■       ■ 600-500-50     ■       ■ 600-500-50     ■       ■ 600-500-50     ■       ■ 600-500-500-50     ■       ■ 600-500-500-50<                                                                                                    |
| 77f/k音音: 温导性docx 2 (2775)-26.0% ~ ~ ~ ~ ~ ~ ~ ~ ~ ~ ~ ~ ~ ~ ~ ~ ~ ~ ~                                                                                                    |
| O・株式会社         日本         日本         <                                                                                                    |
| 【■】     【■】     【■】     【■】     【■】     【■】     【■】     【■】     【■】     【■】     【■】     【■】     【■】     【■】     【■】     【■】     【■】     【■】     【■】     【■】     【■】     【■】     【■】     【■】     【■】     【■】     【■】     【■】     【■】     【■】     【■】     【■】     【■】     【■】     【■】     【■】     【■】     【■】     【■】     【■】     【■】     【■】     【■】     【■】     【■】     【■】     【■】     【■】     【■】     【■】     【■】     【■】     【■】     【■】     【■】     【■】     【■】     【■】     【■】     【■】     【■】     【■】     【■】     【■】     【■】     【■】     【■】     【■】     【■】     【■】     【■】     【■】     【■】     【■】     【■】     【■】     【■】     【■】     【■】     【■】     【■】     【■】     【■】     【■】     【■】     【■】     【■】     【■】     【■】     【■】     【■】     【■】     【■】     【■】     【■】     【■】     【■】     【■】     【■】     【■】     【■】     【■】     【■】     【■】     【■】     【■】     【■】     【■】     【■】     【■】     【■】     【■】     【■】     【■】     【■】     【■】     【■】     【■】     【■】     【■】     【■】     【■】     【■】     【■】     【■】     【■】     【■】     【■】     【■】     【■】     【■】     【■】     【■】     【■】     【■】     【■】     【■】     【■】     【■】     【■】     【■】     【■】     【■】     【■     【■     【■     【■     【■     【■     【■     【■     【■     【■     【■     【■     【■     【■     【■     【■     【■     【■     【■     【■     【■     【■     【■     【■     【■     【■     【■     【■     【■     【■     【■     【■     【■     【■     【■     【■     【■     【■     【■     【■     【■     【■     【■     【■     【■     【■     【■     【■     【■     【■     【■     【■     【■     【■     【■      [     [     [     [     [     [     [     [     [     [     [     [     [     [     [     [     [     [     [     [     [     [     [     [     [     [     [     [     [     [     [     [     [     [     [     [     [     [     [     [     [     [     [     [     [     [     [     [     [     [     [     [     [     [     [     [     [     [     [     [     [     [     [     [     [     [     [     [     [     [     [     [     [     [     [     [     [     [     [     [     [     [     [     [     [ |
| ドラッグ&ドロップでファイルを 登録することも可能です。                                                                                                    |

hand

利用者編 1/3

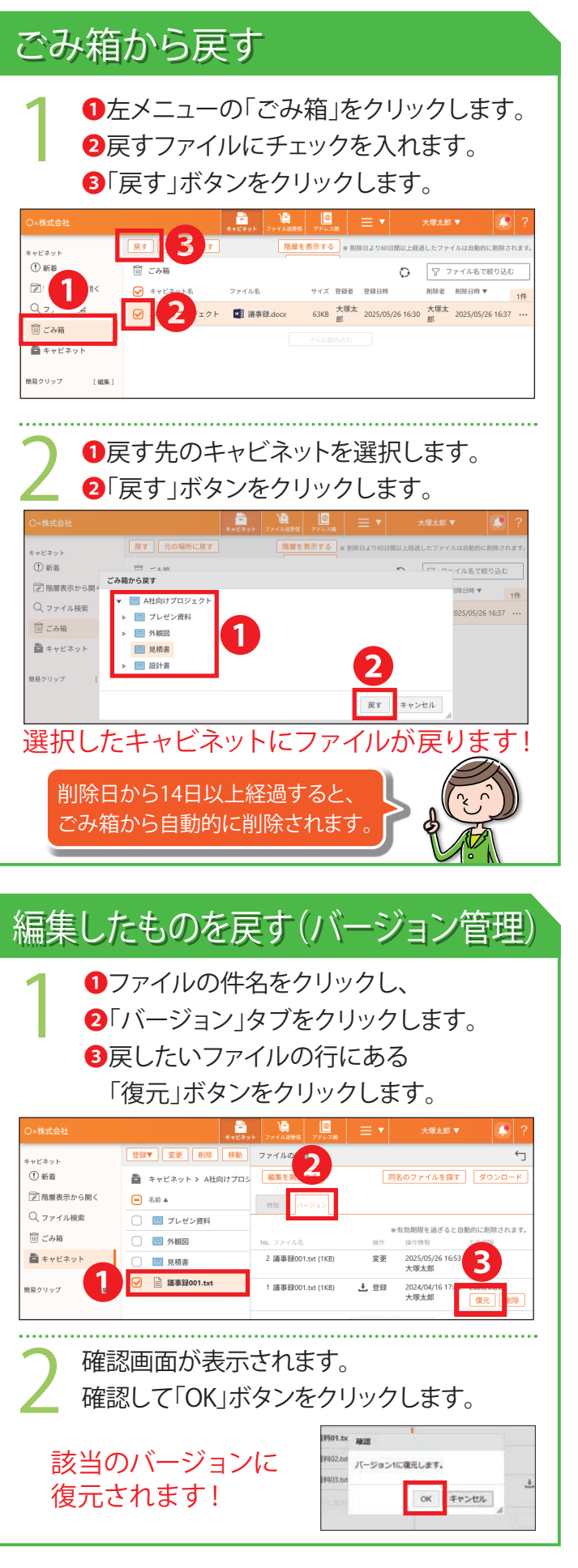

2025年5月版 株式会社大塚商会

# どこでもキャビネット Ver 3 スタートアップガイド

●ファイル送受信について●ファイル送受信の登録

ファイル送信一覧と再利用
 ファイル受信一覧

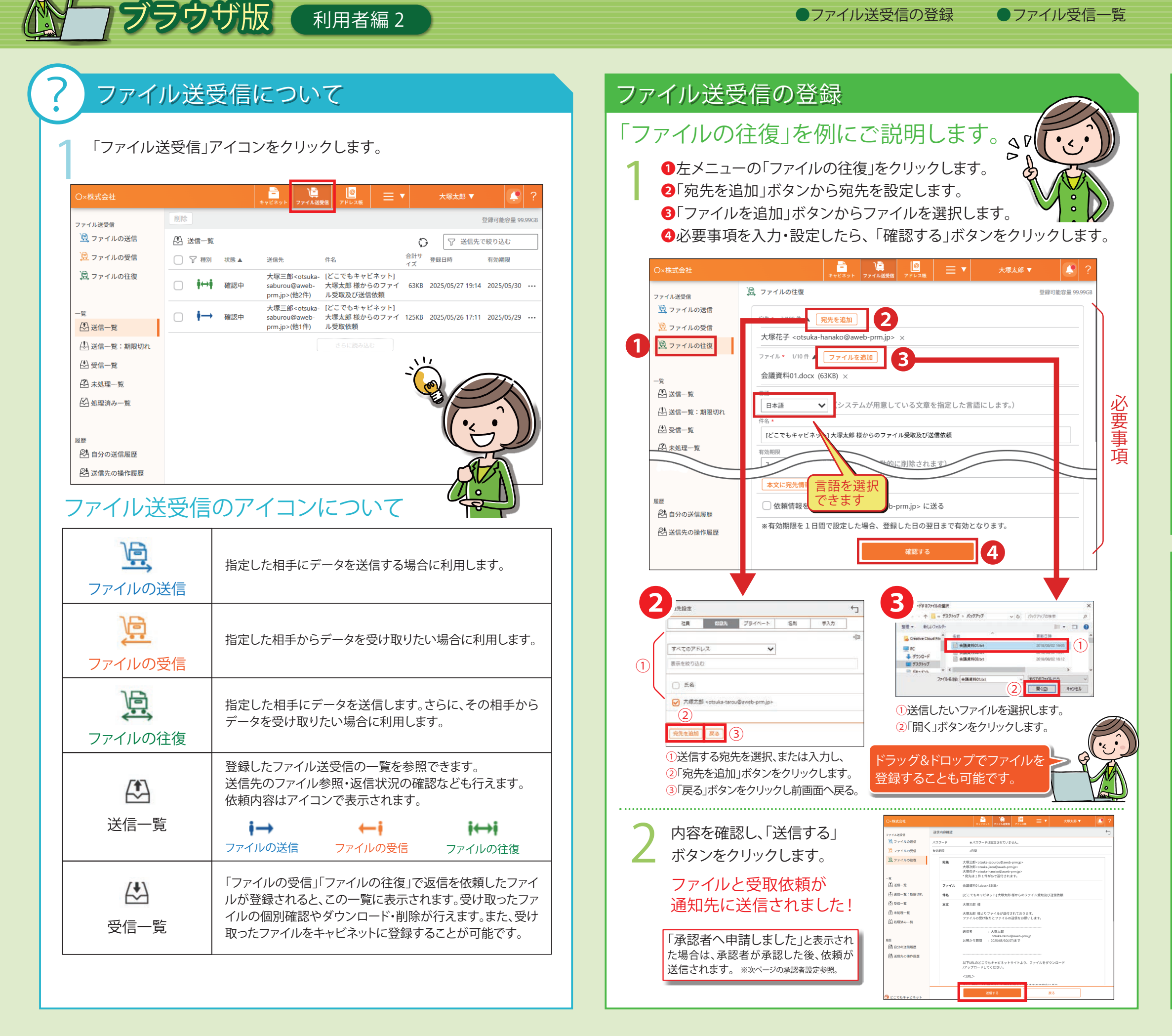

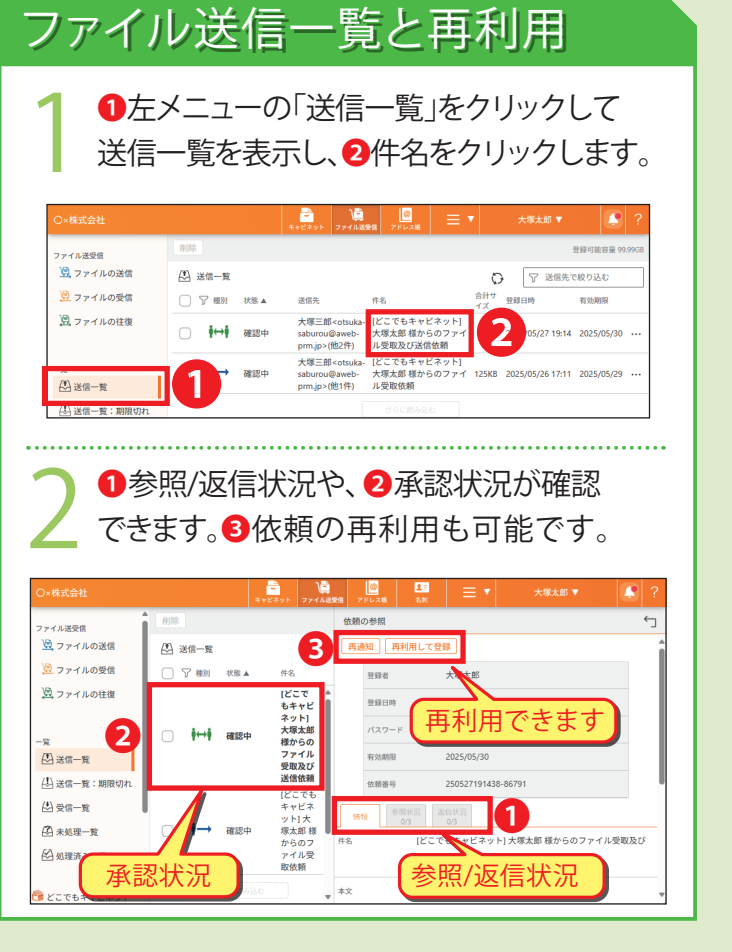

### ファイル受信一覧

### 左メニューの「受信一覧」をクリックして 状況を確認します。

|              |                                                                             | キャビネット ファイル送費店 7          | FU216       | <mark>1:</mark><br>송위 |                      |                 | 2             |
|--------------|-----------------------------------------------------------------------------|---------------------------|-------------|-----------------------|----------------------|-----------------|---------------|
| ファイル送受信      | 1612                                                                        |                           |             |                       |                      | 1               | BRITER ALATCA |
| 夏 ファイルの送信    | (1) 受信一覧                                                                    |                           |             |                       | 0                    | 7 200           | 126930        |
| 👮 ファイルの受信    | 30                                                                          | ファイル名                     | サイズ         |                       | 201                  |                 | 102408        |
| 図 ファイルの柱理    | (どこでもキャビネ)<br>(どこでもキャビネ)<br>(学校報)<br>(どこでもキャビネ)<br>(どこでもキャビネ)<br>(どこでもキャビネ) | ットJ大<br>アイル送 日報180805.txt | 208         | ß                     | aweb@aweb-<br>prm.jp | 2018/08/09 12:5 | is 2018/08/12 |
| -覧<br>企 送信一覧 | (どこでもキャビネット)大<br>様太多様からのファイル送 チラシデータ々df<br>信信機                              |                           | 1.793<br>KB | Ŧ                     | aweb@aweb-<br>prm.jp | 2018/08/09 12:5 | 52 2018/08/12 |
| 出于第一章        |                                                                             |                           |             |                       |                      |                 |               |

#### 受信一覧のアイコンについて

| ••• | コメントがあった場合、表示されます。<br>マウスを乗せるとコメントが表示されます。                     |
|-----|----------------------------------------------------------------|
| +   | ファイルが1つ送付された場合、表示されます。<br>クリックするとそのファイルをダウンロードできます。            |
| Ē   | ファイルが複数送付された場合、表示されます。クリックすると<br>zip圧縮された受取ファイルを一括でダウンロードできます。 |
|     |                                                                |

#### 受け取ったファイルをキャビネットに登録することが可能です

①受信一覧から「件名」をクリックして、依頼の参照を表示します。
②「返信状況」タブをクリックします。
③受け取りファイル一覧の をクリックします。
④登録先のキャビネットと登録するファイルを選択し、「登録する」ボタンをクリックします。

2025年5月版株式会社大塚商会

# どこでもキャビネット Ver 3 スタートアップガイド

ブラウザ版 利用者編3 ●ファイル送受信の承認について

未処理一覧での決裁作業

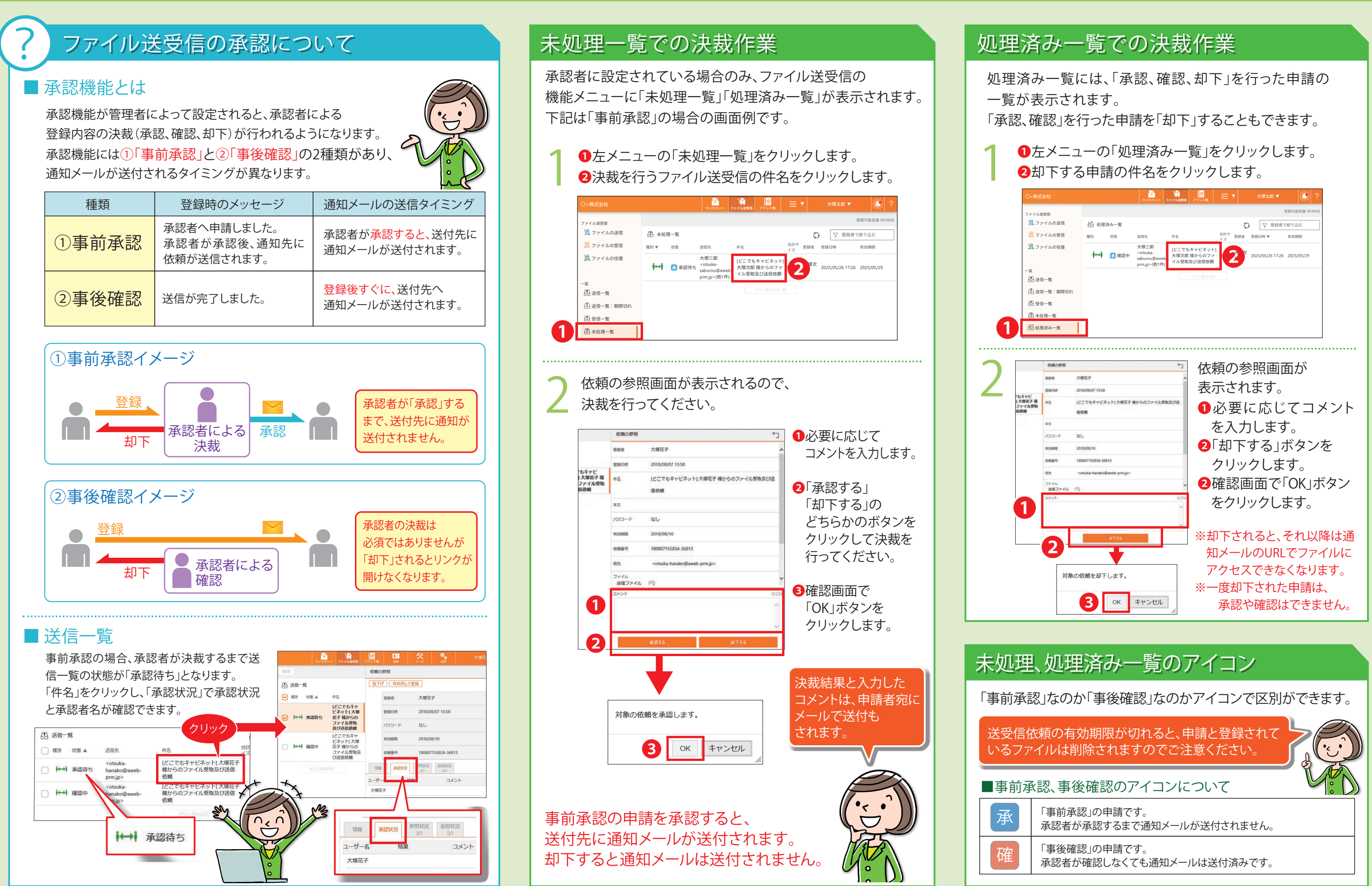

●処理済み一覧での決裁作業

●未処理、処理済み一覧のアイコン